Welcome to Family Access. In Family Access you may register your child for the next school year; schedule conferences; see messages from teachers; pay fees/place money on your child's lunch account, print report cards and many other things/

This document is intended to assist you with the online registration process. Please take some time to review it before proceeding

You can access Skyward Family Access by going to the district website – <u>http://d41.org/Domain/4</u> and clicking on the Skyward button.

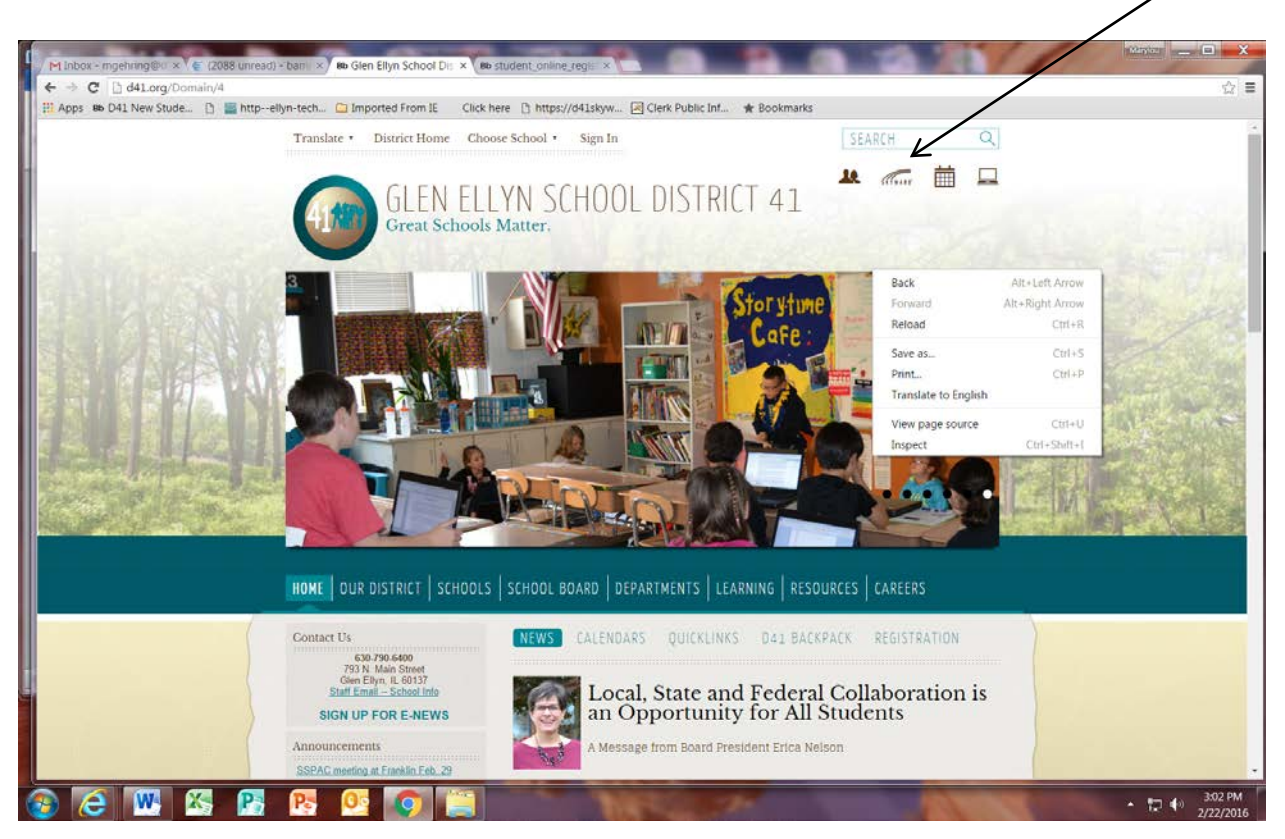

This is the main login screen. Enter your login and password. REMINDER: your login is parent/guardian specific using your first and last name. You password is also user specific. If you have forgotten your login or password, click on the hyperlink below the Sign In button and it will take you to another screen with a link to select to reset your password. Skyward requires you to change your password when you login for the very first time. Please make a note of your password for future reference.

| 10    |                                                                                                    |            |
|-------|----------------------------------------------------------------------------------------------------|------------|
| -     |                                                                                                    |            |
| -     | Con Con Con Contraction (Contraction) (Contraction) (Contr |            |
|       | Clagen - Powered by Skyward     Cit Glen Blyn School District #1 = ( Clagen - Powered by Skyward     Cit Cigen - Powered by Skyward     Cit Cigen - Powered by Skyward     Cit Cigen - Powered by Skyward     Cit Cigen - Powered by Skyward                                                                                                    |            |
|       | Na v Si v Ca mi v Paqe v Safety v Tools v Si Ma                                                                                                    |            |
|       |                                                                                                    |            |
| 12.5  |                                                                                                    | A          |
| 305   | S K Y W A R D°<br>Clen Ellyn School District 41                                                                                                    |            |
|       | Student                                                                                                    |            |
| 2     | Logn ID:<br>Password:                                                                                                    | 1          |
| 22    | Forgot your Login/Password?                                                                                                    |            |
|       | 05.13.10.00.11-10.2                                                                                                    |            |
| -     | Login Area: All Areas                                                                                                    |            |
| LX-   |                                                                                                    |            |
|       |                                                                                                    |            |
|       | © 2014 Skyward, Inc. All rights reserved. Windows 7 / Internet Explorer 9                                                                                                    |            |
| B and | \$12% ·                                                                                                    | 1          |
| 0     | N 🚾 😤 📴 🧐 🥭                                                                                                    | AM<br>2014 |

This is the main screen for Family Access. From here you will begin the on-line registration process and register your child for the next school year when that window is open. If you have multiple children attending district schools, you may choose which child you wish to register by clicking the down arrow next to All Students or simply click on the Returning Student Registration for (your child's mame)

If needed, you can find Google Translator by going into My Account and checking the Google Translator box, which will enable you to change languages if needed.

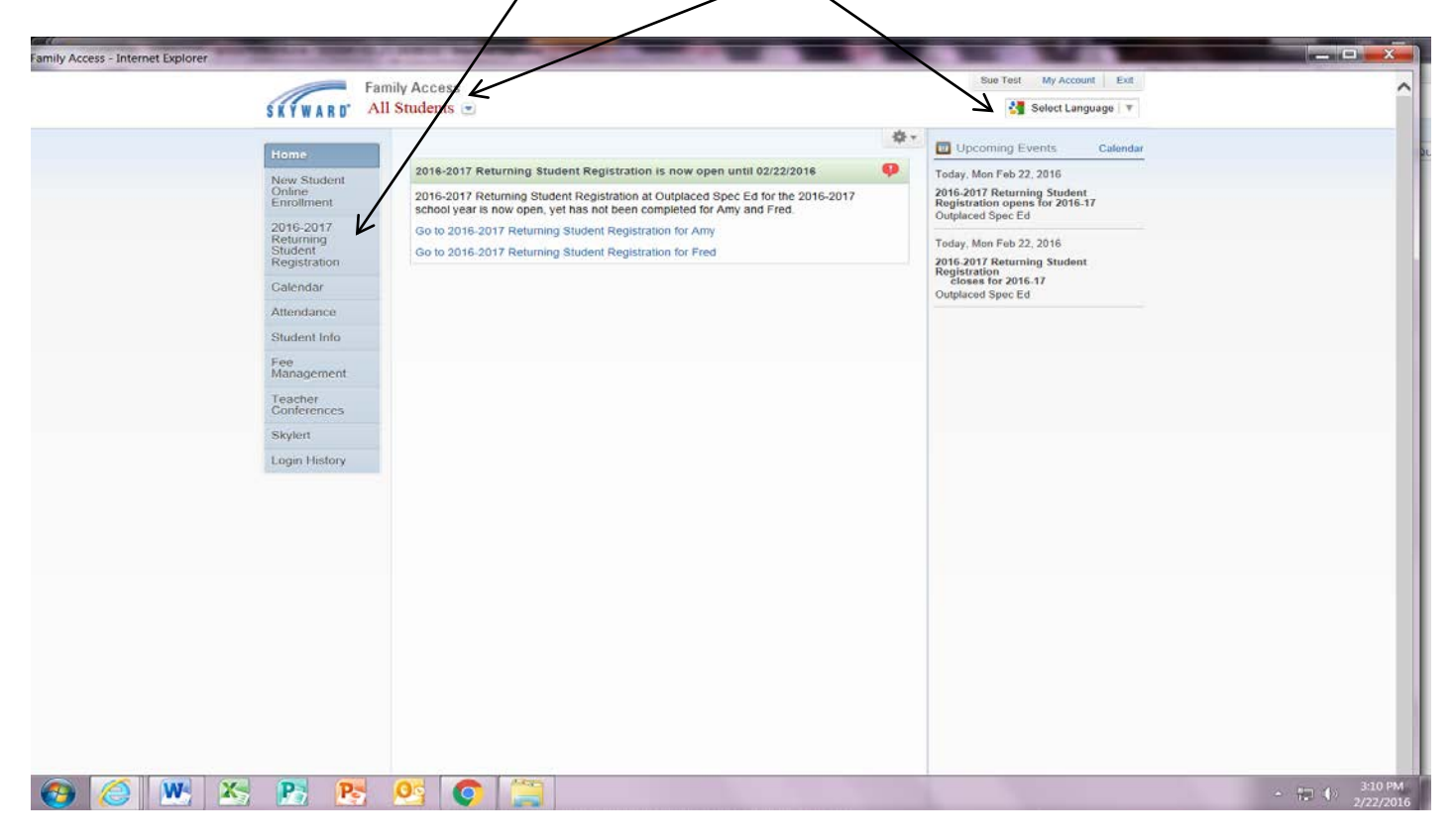

Step 1 is verifying student information. Please review/update sections 1a, 1b, 1c and 1d. When finished with those, click on the I have completed this step box .

| Home<br>Online<br>Registration | Online Registration<br>Sandy (Abraham Lincoln School 2014-2015)<br>Step 1a. Verify Student Information: Student Information<br>Please werity the information we have for your child and make any | n 👘 I have completed | this step 1. Verify Student Information |
|--------------------------------|----------------------------------------------------------------------------------------------------|----------------------|-----------------------------------------|
| Calendar                       | changes/corrections necessary. After completing a, b, c, d, & e, ple<br>the "I have completed this step box.                                                                                     | ease check           | b. Family Address                       |
| Attendance                     | General Information                                                                                                    |                      | e Family Information                    |
| Student Info                   | First (filandy                                                                                                    | Middle.              | d. Emergency Contacts                   |
| Food Service                   | Last Etudoint                                                                                                    | Suffec               | 3. Health Questionnaire                 |
| Schedule                       | Birthday, 01701/2005                                                                                                    | Gender: [Formalo].*] | 4. Complete Online Registration         |
| Test Scores                    | Fail Fail                                                                                                    |                      | Printone Sing [ Next Step ]             |
| Fee                            | Ext                                                                                                    |                      | Close and Finish Lator                  |
| Teacher<br>Conferences         | Birth State                                                                                                    | .(*)                 |                                         |
| Login History                  |                                                                                                    |                      |                                         |
| Back to Prior<br>Family Access |                                                                                                    |                      |                                         |
|                                |                                                                                                    |                      |                                         |
|                                |                                                                                                    |                      |                                         |
|                                |                                                                                                    |                      |                                         |

# Next, click on transportation

| (Aug             | Family Access Chilne Registration - Windows Internet Explorer |                                                                                                    |                                                                 | - 8°<br>Gen tilyn il |
|------------------|---------------------------------------------------------------|----------------------------------------------------------------------------------------------------|-----------------------------------------------------------------|----------------------|
| 5                | Family Access<br>Sandy Student                                |                                                                                                    | Sue Student My Account Exit                                     | 1 000                |
| thangelt         | Home Online Regis                                             | tration                                                                                                    |                                                                 |                      |
| 101010           | Online<br>Registration Step 2. Tran<br>Please click or        | In Lincoln School 2014-2015)<br>portation<br>the Transportation Inte below. When complete, check the "I have | step 1. Verify Student Information a. Student Information       | 1                    |
| 20               | Calendar Transportatio                                        | who now must be used to be a series of the                                                                   | b. Family Address<br>c. Family Information                      |                      |
| URAMARCA<br>1005 | Student Info<br>Food Service                                  |                                                                                                    | d. Emergency Contacts 2. Transportation 3. Health Questionnaire | 1.1                  |
| (HE-OG)          | Schedule<br>Test Scores                                       |                                                                                                    | 4 Complete Online Registration                                  |                      |
| 50000<br>100000  | Fee<br>Management                                             |                                                                                                    | Close and Finish Later                                          |                      |
| w                | Teacher<br>Conferences<br>Login History                       |                                                                                                    |                                                                 |                      |
| Ğ                | Back to Prior<br>Family Access                                |                                                                                                    |                                                                 | -                    |
| RallR            |                                                               |                                                                                                    |                                                                 |                      |
|                  |                                                               |                                                                                                    |                                                                 | - 105                |
| 3                | 🚾 🖾 📴 🕅 🔯                                                     |                                                                                                    |                                                                 | • 1 () 820 AM        |

And then the transportation link

|                                                                                                    |                                                                                          |                                         |                                      |                                           |                                          |                                     |                                   |                                      |                          |          | / | Back |   |
|----------------------------------------------------------------------------------------------------|------------------------------------------------------------------------------------------|-----------------------------------------|--------------------------------------|-------------------------------------------|------------------------------------------|-------------------------------------|-----------------------------------|--------------------------------------|--------------------------|----------|---|------|---|
| Date Date                                                                                                    |                                                                                          |                                         |                                      |                                           |                                          |                                     |                                   |                                      |                          |          | / |      | 1 |
|                                                                                                    |                                                                                          | Monday                                  | Tuesday                              | Wednesday                                 | Thursday                                 | Friday                              |                                   |                                      |                          |          |   |      |   |
| My child will walk to school t                                                                                                    | rom home                                                                                 | 10                                      | 也                                    | 13                                        | - 83                                     | 8                                   |                                   |                                      |                          |          |   |      |   |
| My child will walk from scho                                                                                                    | ol to home                                                                               | 15                                      | 日                                    | 10                                        | 5                                        | 11                                  |                                   |                                      |                          |          |   |      |   |
| Parent/adult will transport to                                                                                                    | school from home                                                                         | 日.                                      | 10                                   | 13                                        | - (E) -                                  | Π.                                  |                                   |                                      |                          | /        |   |      |   |
| Parent adult will transport fro                                                                                                    | m school to home                                                                         | . 13                                    | 10                                   | 15                                        | 10                                       | 13                                  |                                   |                                      |                          |          |   |      |   |
| Day care will transport to sch                                                                                                    | 001                                                                                      | 10                                      | . 13                                 | 13                                        | 13                                       | - 11                                |                                   |                                      |                          |          |   |      |   |
| Day care will transport from                                                                                                    | chool                                                                                    | 13                                      | - 13                                 | - 13                                      | 13                                       | 15                                  |                                   |                                      |                          |          |   |      |   |
| Day Care Name                                                                                                    |                                                                                          |                                         |                                      | Phone                                     |                                          |                                     |                                   |                                      | /                        |          |   |      |   |
| Day Care Address:<br>Free busing is provided to stud<br>walking route to school has bee                                                                    | ents who live 1.5 miles                                                                  | s or more fro<br>us. If you a<br>Monday | om school.<br>re not sure<br>Tuesday | Free busing<br>your child is<br>Wednesday | is also prov<br>bus eligible<br>Thursday | ided to stu<br>, please c<br>Friday | nts who live le<br>your school fo | es than 1.5 mil                      | les from schoo<br>ation. | if their |   |      |   |
| Day Care Address:<br>Free busing is provided to stud<br>walking route to school has be                                                                     | ents who live 1.5 miles<br>in determined hazardoo                                        | s or more fro<br>us. If you a<br>Monday | om school.<br>re not sure<br>Tuesday | Free busing<br>your child is<br>Wednesday | is also prov<br>bus eligible<br>Thursday | ided to sta<br>please c<br>Friday   | nts who live le<br>your school fo | es than 1.5 mil                      | les from schoo<br>ation. | if their |   |      | 6 |
| Day Care Address:<br>Free busing is provided to stud<br>walking route to school has be<br>School bus will transport from<br>School bus will transport from | ents who live 1.5 milet<br>n determined hazardor<br>n home to school<br>n school to home | s or more fro<br>us. If you a<br>Monday | m school.<br>Tuesday                 | Free busing<br>your child is<br>Wednesday | is also prov<br>bus eligible<br>Thursday | ided to str<br>please c<br>Friday   | nts who live h<br>your school fo  | ess than 1.5 mil<br>e refore informa | les from schoo<br>ation. | if their |   |      |   |

After completing the form click save and then check the I have completed this step box. By completing the transportation form you are communicating with the school office the mode of transportation your child will take to and from school.

|                                | amily Assess                                                                                                    | Sue Student My Account Exit                             |  |
|--------------------------------|----------------------------------------------------------------------------------------------------|---------------------------------------------------------|--|
| SKYWARD'                       | Sandy Student                                                                                                    | District Links                                          |  |
| Home                           | Online Registration<br>Sandy (Abraham Lincoln School 2014-2015)                                                                                                    |                                                         |  |
| Online<br>Registration         | Step 3. Health Questionnaire<br>Please click on the Health Questionnaire link below. When complete, click on<br>the "I have completed this step<br>be "I have completed this step | 1. Verify Student Information<br>a. Student Information |  |
| Calendar<br>Attendance         | Health Questionnaire                                                                                                    | b. Family Address<br>c. Family Information              |  |
| Student Info                   | $\wedge$                                                                                                    | d. Emergency Contacts                                   |  |
| Food Service<br>Schedule       |                                                                                                    | 3. Health Questionnaire                                 |  |
| Test Scores                    |                                                                                                    | Previous Step Next Step                                 |  |
| Fee<br>Management              |                                                                                                    | Close and Finish Later                                  |  |
| Teacher<br>Conferences         |                                                                                                    |                                                         |  |
| Login History<br>Back to Prior |                                                                                                    |                                                         |  |
| Family Access                  |                                                                                                    |                                                         |  |
|                                |                                                                                                    |                                                         |  |
|                                |                                                                                                    |                                                         |  |

You then need to complete the Heath Questionnaire by clicking on this box

And then the Health Questionnaire link

After completing the form, press save and click the I have completed this step box

1

| W               | Mitps://df12stywend.org/to/pt1/wstausd/Witervice-witf2pliu/agoafedH050.w - Windows Enternet Explorer                                                                                                    | Save           | -8°   |
|-----------------|----------------------------------------------------------------------------------------------------|----------------|-------|
| Family Access O | Name: Student, Sandy Gender: Female Grade/Grad Yr: 03/2023 Other ID: 208015954                                                                                                    | Save and Print |       |
|                 |                                                                                                    | Back           |       |
|                 | Date:                                                                                                    |                |       |
|                 | This questionnaire should be completed by parent(a) of the student on a yearly basis. It is designed to keep your child's school health record<br>complete and up to date. This information is shured with designated school personnel on a confidential, as needed basis in order to ensure student<br>safety. |                | -     |
|                 |                                                                                                    |                |       |
|                 | Were there any pregnancy or birth problems? If no, please                                                                                                    |                | P     |
|                 | explain                                                                                                    |                |       |
|                 | Has your child hever had any serious illness or injury? If so, please specify                                                                                                    | •              |       |
|                 |                                                                                                    |                |       |
|                 | 10 M                                                                                                    |                |       |
|                 | Has your child ever been hospitalized for any serious illness, injury or surgery? If so, please                                                                                                    |                |       |
|                 | specify -                                                                                                    |                |       |
|                 | These your shild have not know allocates or arthurs (i.e. branchitis foods modified)? If an alasse                                                                                                    |                |       |
|                 | recer to a company of the sense method of a sense to construct to only in our large                                                                                                    |                |       |
|                 | specty.                                                                                                    |                |       |
|                 | Does your child presently take any medication? If so, please specify. Also, if your child needs to take this medication during school hours, please complete the necessary.                                                                                                    |                |       |
|                 |                                                                                                    |                |       |
|                 | torns.                                                                                                    |                |       |
|                 | Does your child have any speech, vision or hearing difficulties. If so, please                                                                                                    |                |       |
|                 |                                                                                                    |                |       |
|                 |                                                                                                    |                |       |
|                 |                                                                                                    |                |       |
|                 |                                                                                                    |                | - 1   |
|                 |                                                                                                    | 5.125N - 11    | 25% * |

POP -W 8 W X ess 2014-2015 Re ue Student My Accou unt Exit Family Access SKYWARD' Sandy Student 30 W Se Se anguage 🔻 🚹 District Links w 6 india : Mail 2014-2015 Returning Student Registration Home Sandy (Abraham Lincoln School 2014-2015) ス ス 2014-2015 Step 4. District 41 Partnerships Verify Student Information I have completed this step strict 41 believes parent organizations are invaluable resources to the hools. Click on the D41 Partnerships link below to learn more about portunities available. Student Information Family Address will also find additional resources, i.e. Second Household Mailing nation, Military Family data and more. 2 W Calendar Family Information 1000 After completing required Step 4 please check the "I have completed this step box betwee moving on to the final steps of submitting your child's registration. mergency Contacts Attendance ortation Student Info wh Questionnaire ア District 41 Partnerships ア 1 Food Service t 41 Partnerships 5. Complete 2014-2015 Returning Student Registration Schedule Test Scores Previous Step Next Step Fee Management Close and Finish Later Teacher Conferences ×. 2 Login History Back to Prior Family Access W G ス 7 P ٦. W 7 ス # 125% · W4 K5 P5 P7 03 0 \* - 1246 PM

Here you will find links to the different school's PTA sites, D41 partners, as well as additional forms you may want to complete.

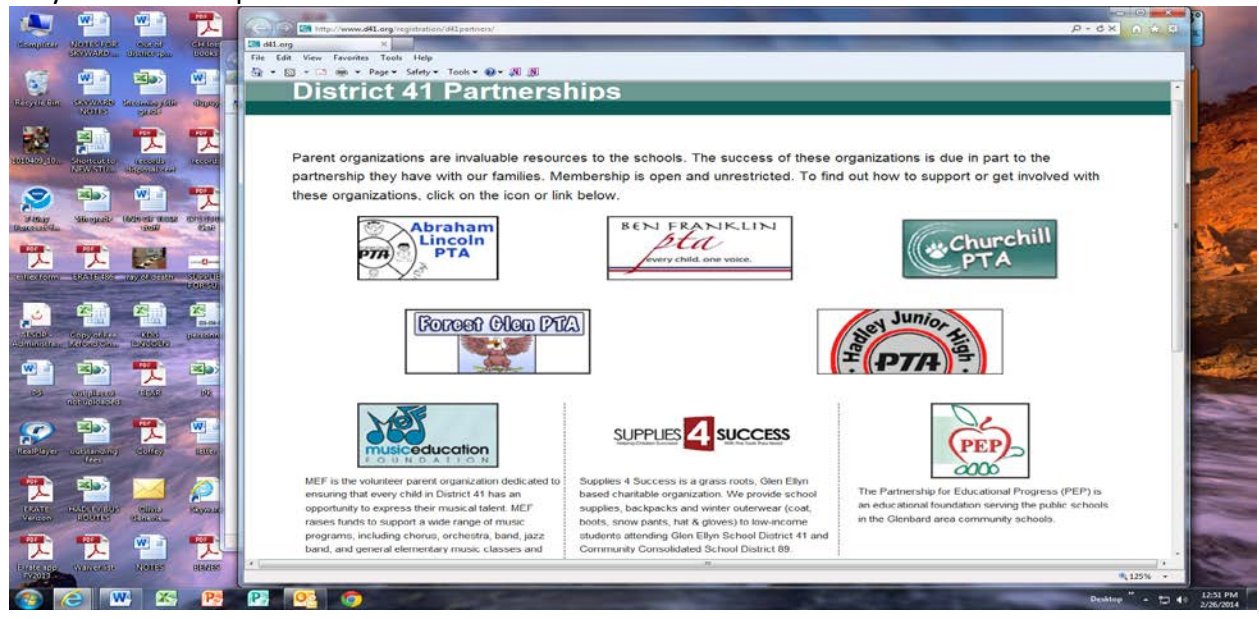

Step 4 will take you to our District 41 Partnership page. First click Step 4 and then on the District 41 Partnerships link.

If there is a parent or guardian currently serving in the military, please fill out the Military Family Data Collection form. If there is a secondary household for mailing purposes, please fill out that form.

When finished on this page, you may simply click the red X in the top right hand corner to close this window and you will be taken back to the registration window, or you can just minimize the partnership window and then check the I have completed this step box.

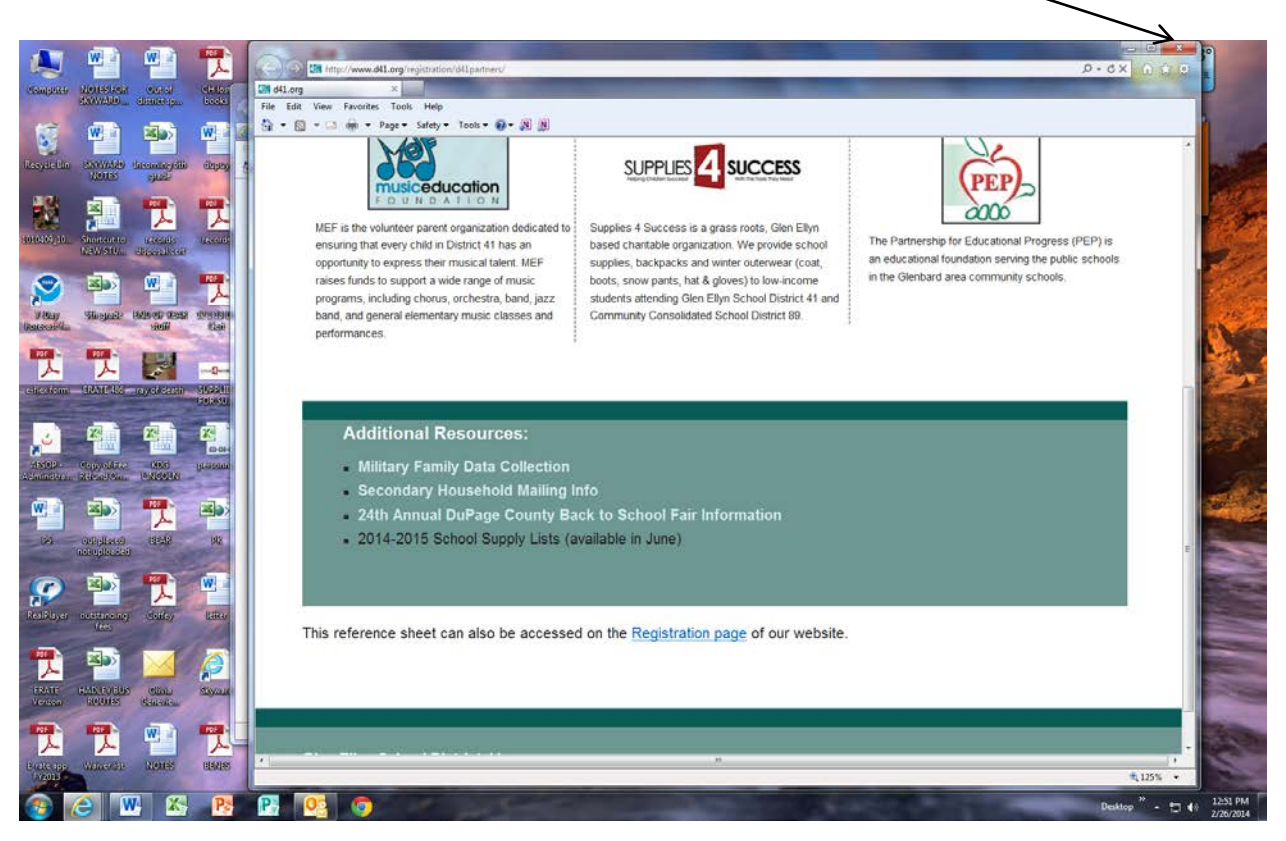

Now you may click the Close and Finish button.

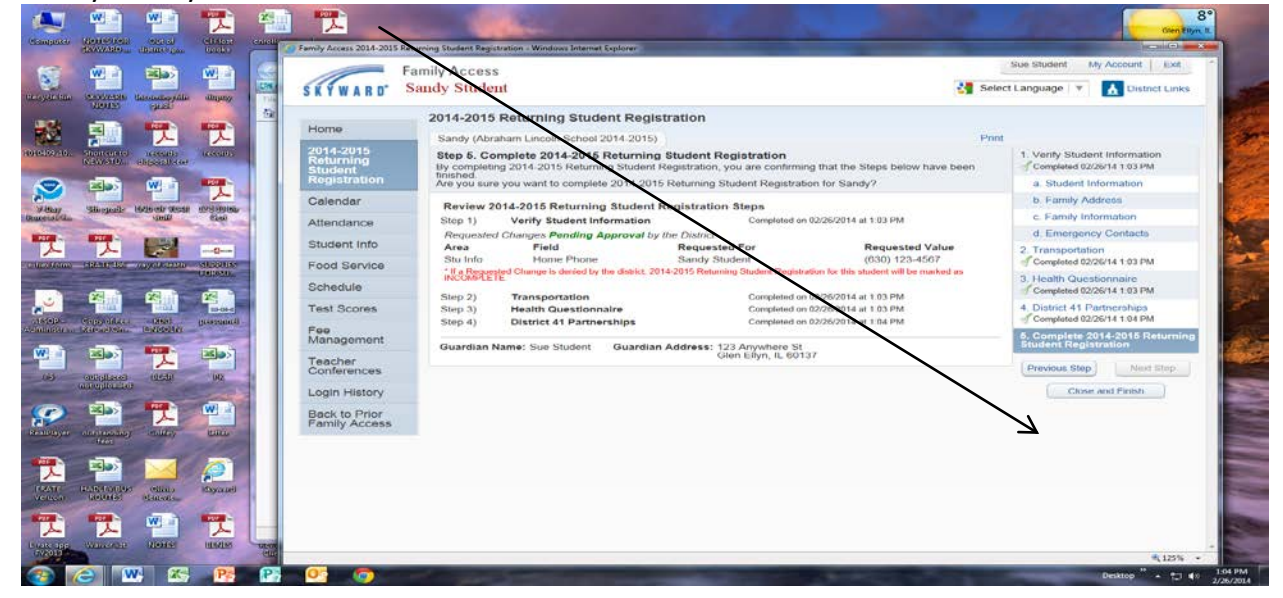

You will next see the verification page that registration has been completed for your child.

If you have another student to register, click on the Returning Student Registration box and choose the student you wish to complete registration for.

| Nome Send / Receive                                                               | Folder Vie                                                                                                    | Family Access - Windows Inte                      | ernet Explorer                                                                                                    |                                                                                   | Sue Student My Account Exit          |
|-----------------------------------------------------------------------------------|----------------------------------------------------------------------------------------------------|---------------------------------------------------|----------------------------------------------------------------------------------------------------|-----------------------------------------------------------------------------------|--------------------------------------|
| New Delete                                                                        | Reply Reply                                                                                                    | SKYWARD' S                                        | andy Student                                                                                                    |                                                                                   | Select Language   🔻 🔥 District Links |
| worites<br>Sent Items                                                             | * IDER                                                                                                    | Home                                              | Sandy (Abraham Lincoln School 2014-2015)                                                                                                    |                                                                                   |                                      |
| Jinbox (201)     Deleted Items (407) gehring@d4L.dupage.k12.it.us     Inbox (201) | Date:     Date:     D | 2014-2015<br>Returning<br>Student<br>Registration | <ul> <li>2014-2015 Returning Student Registration was su</li> <li>Go back to review completed steps</li> <li>Mark 2014-2015 Returning Student Registration</li> </ul> | accessfully completed for Sandy on Wed Feb 2<br>as not completed and make changes | 26, 2014 1:06pm by Sue Student.      |
| Sent litens                                                                       |                                                                                                    | Calendar                                          |                                                                                                    |                                                                                   |                                      |
| intected                                                                          |                                                                                                    | Attendance                                        |                                                                                                    |                                                                                   |                                      |
| Outbox                                                                            | GLEN                                                                                                    | Student Info                                      |                                                                                                    |                                                                                   |                                      |
| RSS Feeds                                                                         | BLANC                                                                                                    | Food Service                                      |                                                                                                    |                                                                                   |                                      |
|                                                                                   | To: Ge                                                                                                    | Schedule                                          |                                                                                                    |                                                                                   |                                      |
|                                                                                   | Mess                                                                                                    | Test Scores                                       |                                                                                                    |                                                                                   |                                      |
|                                                                                   | Ms. Gr                                                                                                    | Fee<br>Management                                 |                                                                                                    |                                                                                   |                                      |
|                                                                                   | Thank                                                                                                    | Teacher<br>Conferences                            |                                                                                                    |                                                                                   |                                      |
|                                                                                   | The is                                                                                                    | Login History                                     |                                                                                                    |                                                                                   |                                      |
|                                                                                   | Rate 1<br>Year<br>equip                                                                                                    | Back to Prior<br>Family Access                    |                                                                                                    |                                                                                   |                                      |
| Mail                                                                              | If you                                                                                                    |                                                   |                                                                                                    |                                                                                   |                                      |
| Calondar                                                                          | ATOT                                                                                                    |                                                   |                                                                                                    |                                                                                   |                                      |
| Contacts                                                                          | to dis-                                                                                                    |                                                   |                                                                                                    |                                                                                   |                                      |
| Tasks                                                                             | Sector                                                                                                    |                                                   |                                                                                                    |                                                                                   |                                      |

You will receive a confirming e-mail that registration has been completed.